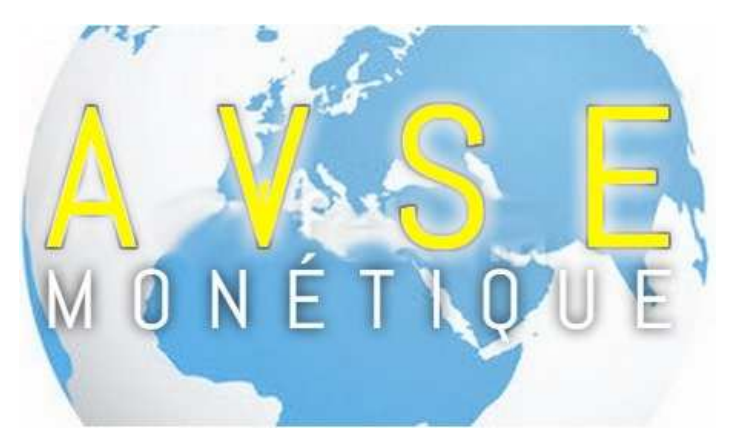

## **DUPLICATA Carte CB**

Sur TPE de marque SAGEM / INGENICO

## **Manipulations**

Appuyez sur « **F** » Tapez « **Touche Verte** » Sélectionnez « **CB EMV**» en tapant le N° en marge Sélectionnez « **Duplicata**» en tapant le N° en marge Sélectionnez « **Carte**» en tapant le N° en marge Sélectionnez « **Client**» ou « **Commerçant**» en tapant le N° en marge

Passez la **Carte de Domiciliation CB** en magnétique (**sur le côté**) Taper « **Touche Verte** »

Attendez la sortie du *ticket* Prenez soin de bien conserver le ticket Commerçant

Si cette manipulation n'a pas été fructueuse *contactez-nous au* 

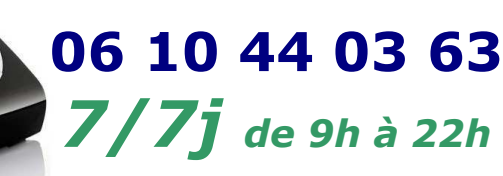